## **OSWW Copy Submission Function Guidance**

1. Log into your account, you will be navigated to your **Dashboard.** 

| sc 📚 ots ePermitting SCD                   | DES Online Services Home About Cor                                                                                                    | intact Sign Out     | des.sc.gov Home |
|--------------------------------------------|----------------------------------------------------------------------------------------------------|---------------------|-----------------|
| UAT EXT                                    |                                                                                                    | 5 (9                | 💄 Emma Windham  |
| (All) -                                    | Priority 🛿 Upcoming 🔟 As Needed 🖉 Draft 🚺 To Be Signed 🖉 In Process 14                                                                                                    |                     |                 |
| Home<br>Dashboard<br>Notifications         | Schedule Y7QH-8C1Y-T36H on Permit 26-368-26003 v1.0 · Proof of Permission PHIL ELVIS, ELVIS SERVICE INC (M PROCESS) The schedule was due 01/31/2024. The original submission was received on 12/04/2024. The latest revision is v3. The agency is processing your submission.                                                                                 |                     | Open            |
| Start a New Form<br>Submissions<br>Permits | Application HQ1-JZXZ-Q60M4 · OSWW (Septic Tank) - Application to Construct an Individual Sewage Treatment and Disposal System (D-1740)<br>145 Testing Site Florence<br>(N PROCESS) Action Type: Option #1; Subdivision: N/A; Variance? N/A; GovT: No: Large: No New? New System. The original submission was received on 02/21/2024. The agency is processing | ng your submission. | Open            |

2. If you have multiple sites associated with your account, you will see **ALL** displayed in the top left site menu.

3.Click the dropdown menu beside **ALL**. Selected a site you wish to use to copy a submission. For example, if you are submitting applications for a subdivision, you would want to select a site for which you have already submitted an application.

| sc 📚 ors ePermitting SCD                   | ES Online Services H                                                                                                    | Home About                                  | Contact                | Sign Out | des.sc.gov Home |
|--------------------------------------------|----------------------------------------------------------------------------------------------------|---------------------------------------------|------------------------|----------|-----------------|
| UAT EXT                                    |                                                                                                    |                                             | Ē                      | 0 1      | Emma Windham    |
| (AI) -                                     | Priority 8 Upcoming 10 As Needed 10 Draft 1 To Be Signed 10 In Process 14                                                                                                    |                                             |                        |          |                 |
| Home<br>Dashboard<br>Notifications         | Schedule Y7QH-8C1Y-T36H on Permit 26-368-26003 v1.0 · Proof of Permission PHIL ELVIS, ELVIS SERVICE INC (N PROCESS) The schedule was due 01/31/2024. The original submission was received on 12/04/2024. The latest revision is v3. The agency is processing your                                                         | r submission.                               |                        |          | Open            |
| Start a New Form<br>Submissions<br>Permits | Application HQ1-JZXZ-Q60M4 · OSWW (Septic Tank) · Application to Construct an Individual Sewage Treatment and Disposal System (1<br>145 Testing Site Florence<br>(IN PROCESS) Action Type: Option #1; Subdivision: N/A; Variance? N/A; Govt: No: Large: No New? New System. The original submission was received on 02/21 | ( <b>D-1740)</b><br>1/2024. The agency is p | processing your submit | ssion.   | Open            |

4. Once you have selected the appropriate site, select Submissions from the menu on the left. This will display all submissions associated with this site. If you do not see any submissions listed, make sure you have the filter set to show "**All Submissions**."

| sc poss ePermitting SCC  | ES Online Services                                     |             |                 |                  |          |                     |                | Home               | About | Contact              | Sign Out     | des.sc.gov Home |
|--------------------------|--------------------------------------------------------|-------------|-----------------|------------------|----------|---------------------|----------------|--------------------|-------|----------------------|--------------|-----------------|
| UAT EXT                  |                                                        |             |                 |                  |          |                     |                |                    |       |                      |              | 💄 Emma Windham  |
| Test Subdivision Lot 2 👻 | Submissions                                            |             |                 |                  |          |                     |                |                    |       |                      |              |                 |
| Home                     |                                                        |             |                 |                  |          |                     |                |                    |       | Filter by sta        | itus: All Ad | tive (5) ×      |
| Dashboard                | Form Name                                              | Form Type 😩 | Created By      | Received<br>Date | Due Date | Reference<br>Number | Agency Contact | \$<br>Instructions | \$    | Submission<br>Status | \$           |                 |
| Notifications            | T                                                      | (All) ×     | T               | T                | T        | T                   | T              | T                  |       | (All)                | -            |                 |
| Site Details             | Application - OSWW (Septic                             |             |                 |                  |          |                     |                |                    |       |                      |              |                 |
| Start a New Form         | Tank) - Application to<br>Construct an Individual      |             |                 |                  |          |                     |                |                    |       |                      |              |                 |
| Submissions              | Sewage Treatment and<br>Disposal System (D-1740)       | Application | Emma<br>Windham | 01/23/2025       |          | HQ9-VY63-TQ8TD      |                |                    |       | Received             | Vi           | ew or Revise    |
| Permits                  | Action Type: Option #1:<br>Subdivision: N/A; Variance? |             |                 |                  |          |                     |                |                    |       |                      |              |                 |
| Financials               | No; Gov't: No; Large: No New?<br>New System            |             |                 |                  |          |                     |                |                    |       |                      |              |                 |

5. Once you see the submission you want to copy, click the ellipses (three dots) on the right side. "**Copy Submission**" will display.

| erennicing Sci           | JES Offinite Services                                  |             |                 |                 |          |                     |                | nome Au      | out contact signe                              | desisting of Home      |
|--------------------------|--------------------------------------------------------|-------------|-----------------|-----------------|----------|---------------------|----------------|--------------|------------------------------------------------|------------------------|
| UAT EXT                  |                                                        |             |                 |                 |          |                     |                |              |                                                | 💄 Emma Windham         |
| Test Subdivision Lot 2 👻 | Submissions                                            |             |                 |                 |          |                     |                |              |                                                |                        |
| Home                     |                                                        |             |                 |                 |          |                     |                |              | Filter by status: A                            | Il Active (5) v        |
| Dashboard                | Form Name                                              | Form Type 🗘 | Created By 🗘    | Received Date = | Due Date | Reference<br>Number | Agency Contact | Instructions | <ul> <li>Submission</li> <li>Status</li> </ul> |                        |
| Notifications            | T                                                      | (All)       | T               | T               | T        | T                   | T              | <b>T</b>     | (All) T                                        |                        |
| Site Details             | Application - OSWW (Septic                             |             |                 |                 |          |                     |                |              |                                                |                        |
| Start a New Form         | Construct an Individual                                |             |                 |                 |          |                     |                |              |                                                |                        |
| Submissions              | Disposal System (D-1740)                               | Application | Emma<br>Windham | 01/23/2025      |          | HQ9-VY63-TQ8TD      |                |              | Received                                       | Vie<br>Copy Submission |
| Permits                  | Action Type: Option #1:<br>Subdivision: N/A: Variance? |             |                 |                 |          |                     |                |              |                                                |                        |
| Financials               | No; Gov't: No: Large: No New?<br>New System            |             |                 |                 |          |                     |                |              | /                                              |                        |

6. A pop up will display asking you to select a site. It will default to the site you are currently working on. Click the dropdown menu and select the "- Create New Site" –option.

| cation | Emma    | Select Site                                                                                                    | FXBGT  |
|--------|---------|----------------------------------------------------------------------------------------------------|--------|
| cation | Emma    | Select a context for your submission from the following options. Or, select<br>Create New Site to begin a submission for an entirely new site.<br>Select Site | TQ8TD  |
| cation | Emma    | New Site Name                                                                                                    | -А53КС |
| cation | Emma Wi | Continue Cancel<br>indham 01/23/2025 HQ9-VSRS                                                                                                    | -HG0CG |

## 7. You will now be navigated to the OSWW Septic Tank Application. Click Begin Form Entry.

| INSTRUCTIONS                                                                                                    | CONTACT INFORMATION                                                                                  |
|----------------------------------------------------------------------------------------------------|----------------------------------------------------------------------------------------------------|
| Prior to starting the Application, please note:                                                                                                    | Main Address                                                                                         |
| A boundary plat, deed, or other legal document specifying the lot size shall be furnished by the applicant. The applicant shall<br>provide a legal description that specifies lot boundary lengths for lots two (2) acres or smaller in size and upon request for<br>any lot greater than two (2) acres in size.                                                                                                    | To find your regional contact, please select your cour<br>from the link below.                       |
| Prepare the Property                                                                                                    | ADDITIONAL LINKS                                                                                     |
| <ul> <li>Place the Site Location Card in a clear, sealed plastic bag and post at the entrance of the property. Place the Septic Location Card in a clear, sealed plastic bag and post at proposed location of septic system Print Site Location Cards PDF</li> <li>All property corners and lines are to be clearly marked or cut, and visibly identifiable. Flagging tape is recommended.</li> <li>Mark the corners of the proposed home or commercial building with labeled wooden landscape stakes or 24" stake flags, which are available at your local home improvement store. The "footprint" should represent total dimensions and include walkways, flower beds, steps, porches, decks, etc.</li> <li>Mark the corners of other proposed buildings, pools, or structures that may influence placement and configuration of the wastewater system.</li> <li>Mark any existing and/or proposed wells.</li> <li>Mark proposed plumbing stubout.</li> <li>Clear underbrush, thick vegetation, and any other features that may inhibit the site evaluation. This degree of clearing should expand at least 150 feet in all directions from the proposed building site. Additional clearing may be required.</li> <li>Any grading or site alteration could lead to site reevaluation fees, negatively impact the wastewater system, or lead to permit revocation.</li> </ul> | Regional Offices<br>Reg 61-56 Onsite Wastewater Systems<br>Property Owner Permission Letter Template |
| Complete the Application                                                                                                    |                                                                                                    |
| <ul> <li>The required fields must be completed</li> <li>Applicant Name – If a permit is issued, the Applicant will become the Permittee. You must be a property owner, general contractor or agent representing the property owner, or developer who seeks to apply for an onsite wastewater system.</li> <li>Mailing Address – The address where you, the applicant, receives mail.</li> <li>Site Location – The location of the property on which you wish to construct an onsite wastewater system. TMS is the Tax Map # and the PIN is the property identification number.</li> <li>Property Sketch – This must be completed as per the requirements on the bottom of the sketch.</li> </ul>                                                                                                    |                                                                                                    |

8. The form will prefill with information from the submission you copied. Change any form answers as necessary. At a minimum, make sure the site address and TMS No. reflect that of the newly created site. We will now navigate through the sections of the form, changing information as necessary.

1

9. You will need to change the Site Name in the application to reflect the name of the new site, so it is a good idea to make a note of the site name somewhere for reference when you create it. Update the Site Address, Site Physical Location, and TMS No. as necessary.

|                                                      | Site Name                                                                                                 |    |
|------------------------------------------------------|----------------------------------------------------------------------------------------------------|----|
| <ul> <li>Additional Contact(s)</li> </ul>            | Subdivision Lot 2                                                                                         |    |
| Site Information                                     | Site Address<br>Address Line 1<br>123 Maning Lane                                                         |    |
| O Water Source                                       | Address Line 2                                                                                            |    |
| Property Type                                        | City State/Area Postal Code<br>Dartington SC 29532                                                        |    |
| Site Plan Drawing and<br>Additional<br>Documentation | Site Physical Location           Map         Satellite         Search by name or address         woodwown | 53 |
| Pre-Submission<br>Checklist                          |                                                                                                    |    |
|                                                      | W Darlington St                                                                                           | 0  |
| Review                                               | Agri Supply of Florence                                                                                   |    |

10. Progress through each section of the form, ensuring that all questions have been answered appropriately. You will need to upload a Site Plan and Plat or Deed for the new site.

|   |                                                      | impact the wastewater system of tead to permit                                                                                                    |
|---|------------------------------------------------------|----------------------------------------------------------------------------------------------------|
|   | Applicant Information                                |                                                                                                    |
|   | Additional Contact(s)                                | * Site Plan<br>Follow the link below for an example Site Plan sketch                                                                                    |
|   | Site Information                                     | Please be aware that files exceeding 500 MB in size are not allowed Drop files here to upload                                                           |
| e | Water Source                                         | ©<br>0R                                                                                                    |
|   | Property Type                                        | CHOOSE FILE                                                                                                    |
| , | Site Plan Drawing and<br>Additional<br>Documentation | Comment                                                                                                    |
| C | Pre-Submission<br>Checklist                          | Example Site Plan Sketch 📮                                                                                                    |
|   | Durinu                                               | * County Plat or Deed                                                                                                    |
|   | ) Review                                             | Follow the link below for information on how to access a copy of a plat or deed.<br>Please be aware that files exceeding 500 MB in size are not allowed |
|   | Certify & Submit                                     | Drop files here to upload                                                                                                    |

11. Once you are done, Review the form, and click Certify and Submit. You will be prompted to pay the fee.

|                                                      | nare the contens or the proposed nome or commercial building been marked while labeled                                                                                                    |   |
|------------------------------------------------------|----------------------------------------------------------------------------------------------------|---|
| Applicant Information                                | Vos                                                                                                    | • |
| Additional Contact(s)                                | Have the corners of other proposed buildings, pools, or structures that may influence<br>placement and configuration of the wastewater system also been marked?<br>Not Applicable                                                                                                    |   |
| Site Information                                     | Have any existing and/or proposed wells been marked?<br>Yes                                                                                                    |   |
| Water Source                                         | Has the proposed plumbing stubout been marked?<br>Yes                                                                                                    |   |
| Property Type                                        | Instructions for Clearing Vegetation<br>This degree of clearing should expand at least 150 feet in all directions from the proposed<br>system site. Additional clearing may be required.                                                                                                    |   |
| Site Plan Drawing and<br>Additional<br>Documentation | Please see the video below if additional clarification is needed. How to properly prepare a site for evaluation of a septic system                                                                                                    |   |
| Pre-Submission<br>Checklist                          | Has underbrush, thick vegetation, and any other features that may inhibit the site<br>evaluation been cleared?<br>Yes                                                                                                    |   |
| Review                                               | Instructions for Plat/Deed Attachment<br>A boundary plat, deed, or other legal document specifying the lot size shall be furnished by the                                                                                                    |   |
| Certify & Submit                                     | applicant. The applicant shall provide a legal description that specifies to boundary lengths for<br>lots two (2) acres or smaller in size and upon request for any lot greater than two (2) acres in<br>size. When a dwelling or facility is to be served by a remote subsurface wastewater infiltration<br>area, the applicant must provide appropriate easement(s). An appropriate easement must allow<br>ingress and egress for construction, operation, maintenance, replacement and repair and must<br>run with the land. |   |
|                                                      | Has a copy of the Plat or Deed been included with this submission?<br>Yes                                                                                                    |   |
|                                                      | Is the site active and ready for evaluation?                                                                                                    |   |

12. Once you have paid the fee or generated an invoice for submitting a payment by mail, you will be navigated back to your Dashboard if you select "Go to ePermitting Home."

13. From there, you will see the newly created site if you select the dropdown in the site menu at the top left. You can select this site and the newly submitted application will show up on your Dashboard under In Process.

| sc ခုermitting SCD     | DES Online Services                                                                                           |
|------------------------|----------------------------------------------------------------------------------------------------|
| UAT EXT                |                                                                                                    |
| Test Subdivision Lot 2 | Priority 1 Upcoming 0 As Needed 0 Draft 1 To Be Signed 0 In Process 5                                         |
| Home                   | HIGH PRIORITY                                                                                                 |
| Dashboard              | Application HQ9-YYY9-YHJHQ · OSWW (Septic Tank) - Application to Construct an Individual Sewage Treatment and |
| Notifications          | Test Subdivision Lot 2 Continue Delete Draft                                                                  |
| Site Details           | RAFT) This draft was created on 01/27/2025 by Emma Windham and has not yet been submitted.                    |
| Start a New Form       |                                                                                                    |
| Submissions            |                                                                                                    |
| Permits                |                                                                                                    |
| Financials             |                                                                                                    |

14. You can repeat these steps as necessary if you are submitting applications for multiple lots within a development or subdivision.